# Installation Kibes Run Time Program

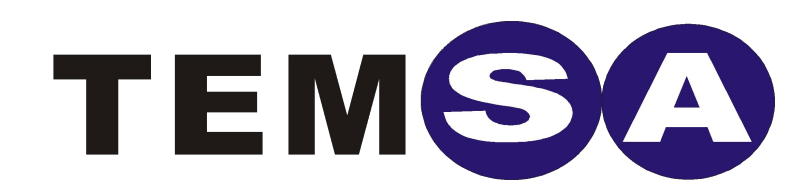

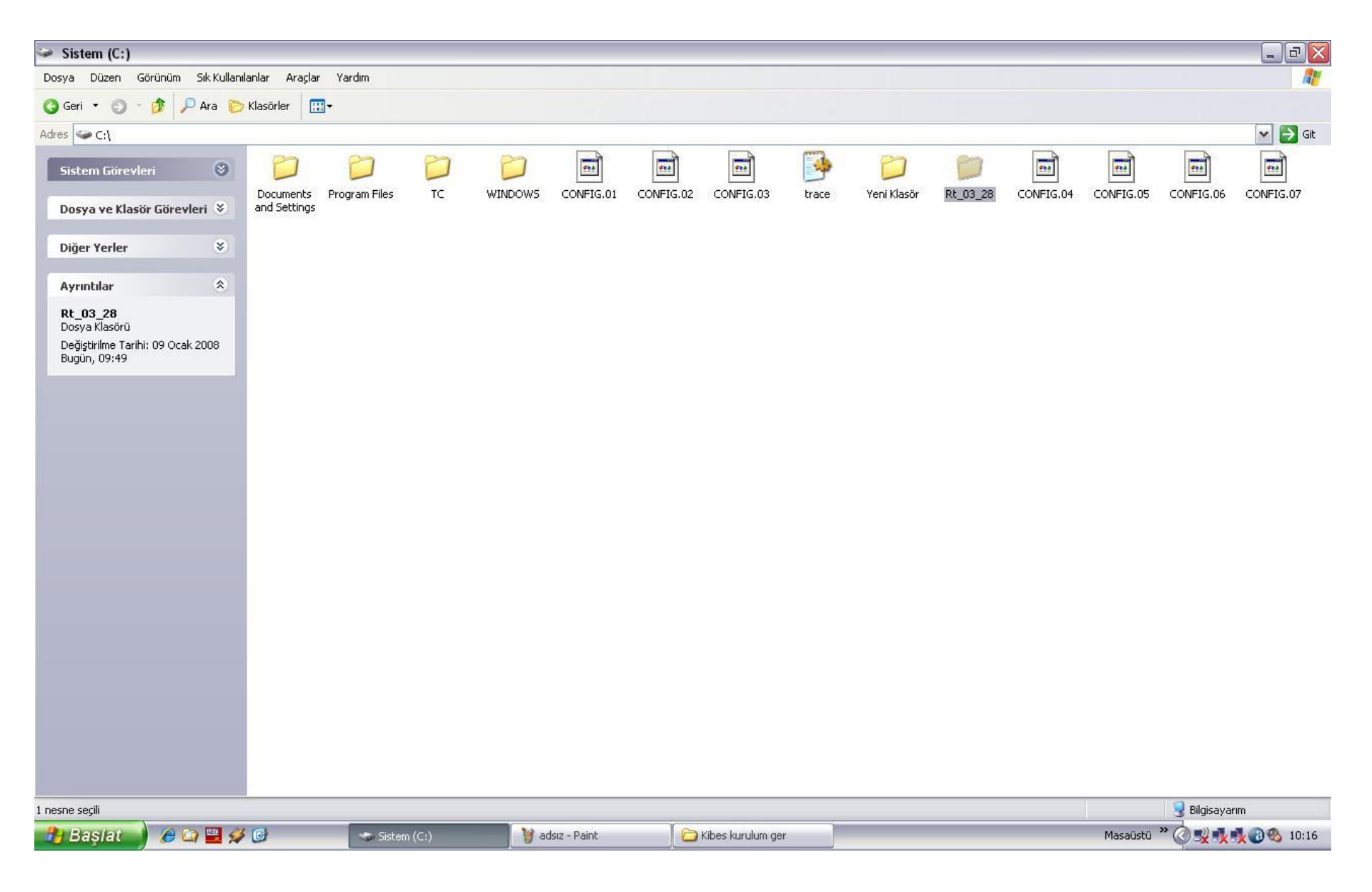

For Kibes Run Time installation, firstly copy the sent file that is named Rt\_03\_28, and paste it to your disc (C:\)

| 🧼 Sistem (C:)                                     |                 |               |   |               |                  |       |             |           |           |          |              | _ 7 🛛        |
|---------------------------------------------------|-----------------|---------------|---|---------------|------------------|-------|-------------|-----------|-----------|----------|--------------|--------------|
| Dosya Düzen Görünüm Sık Kullanılan                | lar Araçlar Yar | rdım          |   |               |                  |       |             |           |           |          |              | <b>R</b>     |
| 🔇 Geri 🔹 🕥 – 🎓 🔑 Ara 🌔 Kl                         | asörler 🛄 🕶     |               |   |               |                  |       |             |           |           |          |              |              |
| Adres 🖙 C:\                                       |                 |               |   |               |                  |       |             | <u> </u>  | •         |          |              | 🕶 🛃 Git      |
| Sistem Görevleri 🛞                                | Documents Prog  | am Files TC   |   |               |                  | trace | Veni Klasör | Bt 03 28  | CONFIG.04 |          |              |              |
| Dosya ve Klasör Görevleri 📎 🤞                     | and Settings    |               |   |               | <br>             |       |             | Increase. | ]         |          |              |              |
| Diğer Yerler 😵                                    |                 |               |   |               |                  |       |             |           |           |          |              |              |
| Ayrıntılar 🙁                                      |                 |               |   |               |                  |       |             |           |           |          |              |              |
| Rt_03_28<br>Dosya Klasörü                         |                 |               |   |               |                  |       |             |           |           |          |              |              |
| Değiştirilme Tarihi: 09 Ocak 2008<br>Bugün, 09:49 |                 |               |   |               |                  |       |             |           |           |          |              |              |
|                                                   |                 |               |   |               |                  |       |             |           |           |          |              |              |
|                                                   |                 |               |   |               |                  |       |             |           |           |          |              |              |
|                                                   |                 |               |   |               |                  |       |             |           |           |          |              |              |
|                                                   |                 |               |   |               |                  |       |             |           |           |          |              |              |
|                                                   |                 |               |   |               |                  |       |             |           |           |          |              |              |
|                                                   |                 |               |   |               |                  |       |             |           |           |          |              |              |
|                                                   |                 |               |   |               |                  |       |             |           |           |          |              |              |
|                                                   |                 |               |   |               |                  |       |             |           |           |          |              |              |
|                                                   |                 |               |   |               |                  |       |             |           |           |          |              |              |
|                                                   |                 |               |   |               |                  |       |             |           |           |          |              |              |
|                                                   |                 |               |   |               |                  |       |             |           |           |          |              |              |
|                                                   |                 |               |   |               |                  |       |             |           |           |          |              |              |
|                                                   |                 |               |   |               |                  |       |             |           |           |          |              |              |
| 1 nesne secili                                    |                 |               |   |               |                  |       |             |           |           |          | 😡 Bilgisavan | m            |
| 🥐 Başlat 🔰 🏉 🖨 🔛 🔗 🕻                              | 9               | 🄝 Sistem (C:) | 1 | adsız - Paint | Kibes kurulum ge | r ]   | _           |           | _         | Masaüstü | " 🖉 🕵 🕵      | <b>10:16</b> |

| 🍛 Sistem (C:)                                                     |                                        |             |                |                |          |              |                  |          |              | _ BX                |
|-------------------------------------------------------------------|----------------------------------------|-------------|----------------|----------------|----------|--------------|------------------|----------|--------------|---------------------|
| Dosya Düzen Görünüm Sık-Kullar                                    | nlanlar Araçlar Ya                     | rdim        |                |                |          |              |                  |          |              | A.                  |
| 🌀 Geri 🔹 🌍 🕤 🏂 🔎 Ara 🥫                                            | > Klasörler 🛛 🛄 🗸                      |             |                |                |          |              |                  |          |              |                     |
| Adres 🖘 C:\                                                       |                                        |             |                |                |          |              |                  |          |              | 💌 🛃 Git             |
| Sistem Görevleri 🔇                                                | Documents Prog                         | an Files    |                |                |          | <b>Prace</b> | D<br>Vani Klacör | DF 03 28 |              |                     |
| Dosya ve Klasör Görevleri 📎                                       | and Settings                           | rentries re | windows contr  | 3.01 CONFIG.0. | CONTR.00 | adee         | TOTI NOSO        | 1120320  |              |                     |
| Diğer Yerler 😵                                                    |                                        |             |                |                |          |              |                  |          |              |                     |
| Ayrıntılar 🙁                                                      |                                        |             |                |                |          |              |                  |          |              |                     |
| Rt_03_28<br>Dosya Klasörü                                         |                                        |             |                |                |          |              |                  |          |              |                     |
| Değiştirilme Tarihi: 09 Ocak 2008<br>Bugün, 09:49                 |                                        |             |                |                |          |              |                  |          |              |                     |
|                                                                   |                                        |             |                |                |          |              |                  |          |              |                     |
|                                                                   |                                        |             |                |                |          |              |                  |          |              |                     |
|                                                                   |                                        |             |                |                |          |              |                  |          |              |                     |
|                                                                   |                                        |             |                |                |          |              |                  |          |              |                     |
|                                                                   |                                        |             |                |                |          |              |                  |          |              |                     |
|                                                                   |                                        |             |                |                |          |              |                  |          |              |                     |
|                                                                   |                                        |             |                |                |          |              |                  |          |              |                     |
|                                                                   |                                        |             |                |                |          |              |                  |          |              |                     |
| Çalıştır                                                          | 1                                      |             |                |                |          |              |                  |          |              |                     |
| Bir program, klasör, belge vey<br>yazdığınızda Windows sizin içir | a Internet kaynağının a<br>naçacaktır. | adini       |                |                |          |              |                  |          |              |                     |
| Aç:                                                               |                                        | ~           |                |                |          |              |                  |          |              |                     |
|                                                                   |                                        |             |                |                |          |              |                  |          |              |                     |
| Tamam                                                             | İptal Gözat                            |             |                |                |          |              |                  |          |              | -                   |
|                                                                   | 9 mil                                  |             | 1.84           |                |          |              |                  |          |              | 3 Bilgisayarım      |
| 📑 Başlat 🚽 🏉 🖾 🗮 🕯                                                |                                        | Sistem (C:) | 🦉 adsız - Pain |                |          |              |                  |          | Masaüstü 🥤 🏈 | ) 🏵 🕵 🕵 🕵 🕖 🖏 09:51 |

Then press "Run" command in Start menu

| ൙ Sistem (C:)                                                                                                    |                         |                      |                           |                         | - 6                                     |
|----------------------------------------------------------------------------------------------------|-------------------------|----------------------|---------------------------|-------------------------|-----------------------------------------|
| Dosya Düzen Görünüm Sık Kullar                                                                                                    | nılanlar Araçlar Yardım |                      |                           |                         | <u></u>                                 |
| 🔇 Geri 🔹 🐑 - 🎓 🔎 Ara 🥲                                                                                                    | ≽ Klasörler 🔛 🗸         |                      |                           |                         |                                         |
| Adres 🥯 C:\                                                                                                    |                         |                      |                           |                         | 💌 🋃 Git                                 |
| Sistem Görevleri 😵                                                                                                    | Documents and Settings  | TC WINDOWS CONFIG.01 | CONFIG.02 CONFIG.03 tra   | ce Yeni Klasör Rt_03_28 | CONFIG.04 CONFIG.05 CONFIG.06 CONFIG.07 |
| Diğer Yerler 😵                                                                                                    | ISFYZQVO                |                      |                           |                         |                                         |
| <b>Rt_03_28</b><br>Dosya Klasörü<br>Değiştirilme Tarihi: 09 Ocak 2008<br>Bugün, 09:49                                                                                                    |                         |                      |                           |                         |                                         |
| Gözat                                                                                                    |                         | 2                    |                           |                         |                                         |
| Konum: Sistem (C:)   En Son ISFY2QVO.TWI   En Son ISFY2QVO.TWI   Program Files ISFY2QVO.TWI   Program Files ISFY2QVO.TWI   Masaüstü Yeni Klasör   Belgelerim Yeni Klasör   Bilgisayarım Osya adı: | I Settings              |                      |                           |                         |                                         |
| Ağ Bağlantılarım Dosya türü:                                                                                                    | Programlar              | iptal                |                           |                         | 🕺 Bilgisayarım                          |
|                                                                                                    | 🎽 🕑                     | ) Cibes kurulum ger  | 🦉 kibes kurulum 3 - Paint | 🖉 52. Beyoncé - Beautif | Masaüstü 👋 🐼 🕵 🕵 📢 🕢 🥹 10:30            |

Press "Browse" button, select the C:\Rt\_03\_28 and open file

| Sistem (C:)                                                                                                    |                              |
|----------------------------------------------------------------------------------------------------|------------------------------|
| Dosya Düzen Görünüm Sik Kullanlarlar Araçlar Yardım                                                                                                    | At 1                         |
| 🔇 Geri 🔻 🕥 🔹 🏂 🔑 Ara 🌔 Klasörler 🛛 🖽 🗸                                                                                                    |                              |
| Adres Se Cil                                                                                                    | 🗸 🔁 Git                      |
| Sistem Görevleri Documents Program Files TC WINDOWS CONFIG.01 CONFIG.02 CONFIG.03 trace Yeni Klasör Rt_03_28                                                                                                    |                              |
| Diğer Yerler 😵                                                                                                    |                              |
| Rt_03_28<br>Dosya Klasörü<br>Değiştirilme Tarihi: 09 Ocak 2008<br>Bugün, 09:49                                                                                                    |                              |
| Gözat ?                                                                                                    |                              |
| Konum: 🔁 Rt_03_28 🗸 🕜 🌮 🖽 -                                                                                                    |                              |
| En Son<br>Kullandiklarim                                                                                                    |                              |
| Masaüstü                                                                                                    |                              |
| Belgelerim                                                                                                    |                              |
| Bilgisayarm                                                                                                    |                              |
| Dosya adı: INSTALL 💌 🗛                                                                                                    |                              |
| Ağ Bağlantılarım Dosya türü: Programlar 🔽 İptal                                                                                                    | Plain www                    |
| Image: Second second second | Masaüstü » 🔇 🗞 🕵 🕵 🖓 🕹 09:56 |

Select 'INSTALL' exe. file and press open button

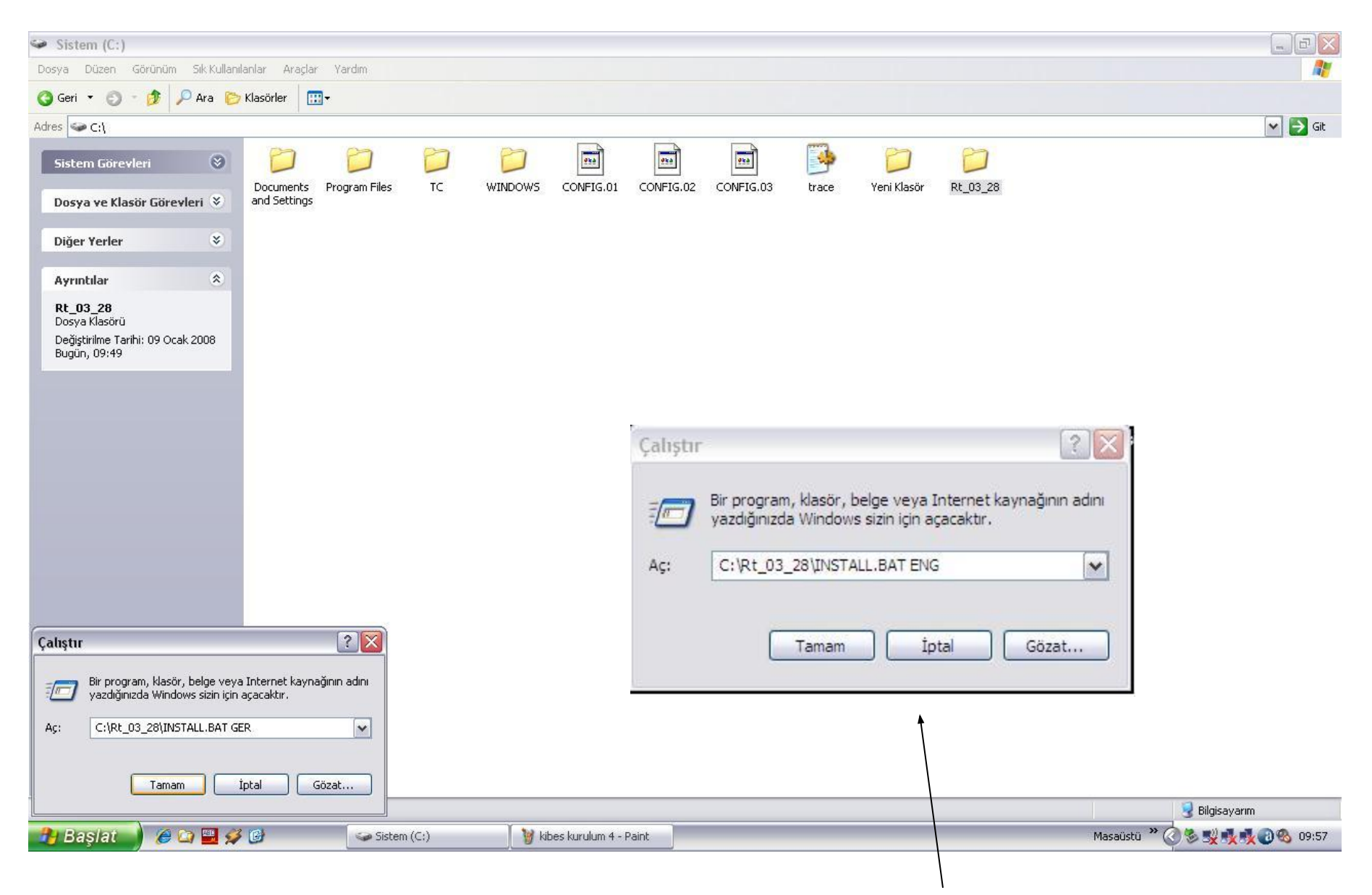

Press space and write ENG to the end of the command (C:\Rt\_03\_28\INSTALL.BAT) that is shown on screen.

| ൙ Sistem (C:)  |                                       |               |                 |              |       |             |          |          |              |                                           |
|----------------|---------------------------------------|---------------|-----------------|--------------|-------|-------------|----------|----------|--------------|-------------------------------------------|
|                | 0WS\system32\cmd.exe                  |               |                 | _ 🗆 🗙        |       |             |          |          |              | <u>Ar</u>                                 |
| G (c) Copyr    | ight SiemensVDO Automotiv             | e AG          | KIBES Instal    | lation       |       |             |          |          |              |                                           |
| Adr            | K I I                                 | B E           | S               | CONFIG.03    | trace | Yeni Klasör | Rt_03_28 | ISFYZQVO |              | Git                                       |
|                |                                       |               |                 |              |       |             |          |          |              |                                           |
| 1 nesne seçili |                                       |               |                 |              |       |             |          |          |              | 🚽 Bilgisayarım                            |
|                | i i i i i i i i i i i i i i i i i i i | 🥪 Sistem (C:) | 🔰 adsız - Paint | C:\WINDOWS\s | yste  | _           |          |          | Masaüstü » ( | 3 8 5 1 1 1 1 1 1 1 1 1 1 1 1 1 1 1 1 1 1 |

This window is shown on screen

| 🧼 Sist       | tem (C:)        |                    |                  |                      |                  |                 |       |             |          |         |              |                  | - BX      |
|--------------|-----------------|--------------------|------------------|----------------------|------------------|-----------------|-------|-------------|----------|---------|--------------|------------------|-----------|
| Dosya        | Düzen Gö        | rünüm Sık Kullanıl | anlar Araçlar Ya | irdim                |                  |                 |       |             |          |         |              |                  | <b>R</b>  |
| Ger 🜔        | C:\WIN          | DOWS\system3       | 2\cmd.exe        |                      |                  | - 🗆 ×           |       |             |          |         |              |                  |           |
| Adres .      | (c) Cop         | yright Sieme       | nsVDO Automot    | tive AG              | KIBES Instal     | lation          | 1000  |             |          |         | 121-00485    |                  | 🔽 🛃 Git   |
| Sist         |                 |                    | SELECT A         | DRIVE FOR INSTALLATI | ON               | <b>1</b>        | -     | D           | D        | 0       | 224          | 0                |           |
|              |                 | Press th           | e letter for     | the drive of your cl | noice or use the | FIG.03          | trace | Yeni Klasör | Rt_03_28 | KIBES_R | CONFIG.04    | ISFYZQVO         |           |
| Dos          |                 | arrow ke           | ys, then pres    | ss <enter>.</enter>  |                  |                 |       |             |          |         |              |                  |           |
| Diğ          |                 |                    |                  |                      |                  |                 |       |             |          |         |              |                  |           |
| <b>A</b> .v. |                 | C: a               | local fixed (    | trive (920284672 but | es available)    |                 |       |             |          |         |              |                  |           |
| Siel         |                 | D: a               | local fixed o    | lrive (336434176 byt | es available)    |                 |       |             |          |         |              |                  |           |
| Yen          |                 |                    |                  |                      |                  |                 |       |             |          |         |              |                  |           |
| Dos<br>Boş   |                 |                    |                  |                      |                  |                 |       |             |          |         |              |                  |           |
| Тор          |                 |                    |                  |                      |                  |                 |       |             |          |         |              |                  |           |
| The state    |                 |                    |                  |                      |                  |                 |       |             |          |         |              |                  |           |
|              |                 |                    |                  |                      |                  |                 |       |             |          |         |              |                  |           |
| 13 nesne     | (ayrıca 10 gizl | i)                 |                  |                      |                  |                 |       |             |          |         | 2,58 KB      | 🛛 😼 Bilgisayarım |           |
|              | aşlat           | 🥭 🖸 🔛 💋            | 0                | 🥪 Sistem (C:)        | 🦉 adsız - Paint  | C:\WINDOWS\syst | e     |             |          |         | Masaüstü 🂙 🤇 | 38344            | 3 3 10:01 |

After a few seconds, new window is shown on, select part of C and press enter

| 🥪 Sis      | tem (C:)       |                                       |                                             |                 |                 |        |             |          |         |            |                  |           |
|------------|----------------|---------------------------------------|---------------------------------------------|-----------------|-----------------|--------|-------------|----------|---------|------------|------------------|-----------|
| Dosya      | Düzen G        | örünüm Sık Kullanılarlar Araçlar Y    | ardım                                       |                 |                 |        |             |          |         |            |                  | <b>A</b>  |
| 🔇 Ger      | C:\WI          | NDOWS\system32\cmd.exe                |                                             |                 | - 🗆 ×           |        |             |          |         |            |                  |           |
| Adres      | (c) Coj        | pyright SiemensVDO Automo             | tive AG                                     | KIBES Instal    | llation         | 700050 |             |          |         | 23         |                  | 🔽 🛃 Git   |
| Sist       |                |                                       |                                             |                 |                 | 3      | D           | D        | D       | <u>exa</u> |                  |           |
| Dos        |                |                                       |                                             |                 | FIG.03          | trace  | Yeni Klasör | Rt_03_28 | KIBES_R | CONFIG.04  | ISFYZQVO         |           |
| Diğ        |                | PLEASE CHOOSE                         | E YOUR INSTALLATION DI<br>SE A FIXED DRIVE> | RECTORY         |                 |        |             |          |         |            |                  |           |
| Ayı        |                | IC:\KIBES_R_                          |                                             | 1               |                 |        |             |          |         |            |                  |           |
| Sis<br>Yen |                |                                       |                                             |                 |                 |        |             |          |         |            |                  |           |
| Boş        |                |                                       |                                             |                 |                 |        |             |          |         |            |                  |           |
| Тор        |                |                                       |                                             |                 |                 |        |             |          |         |            |                  |           |
|            | (Ctrl-)        | O muit                                |                                             |                 |                 |        |             |          |         |            |                  |           |
|            |                |                                       |                                             |                 |                 |        |             |          |         |            |                  |           |
| 13 nesne   | (ayrıca 10 gi: | zli)                                  |                                             |                 |                 |        |             |          |         | 2,58 KB    | 🛛 😡 Bilgisayarım |           |
| 🦺 В        | aşlat          | i i i i i i i i i i i i i i i i i i i | 🥪 Sistem (C:)                               | 🦉 adsız - Paint | C:\WINDOW5\syst | te     |             |          | -       | Masaüstü » | 38               | 3 4 10:02 |

[C:\KIBES\_R] is shown on screen. Press enter

| 🧼 Sis    | tem (C:)               |                          |                     |                 |                   |              |               |         |              |                | PRX      |
|----------|------------------------|--------------------------|---------------------|-----------------|-------------------|--------------|---------------|---------|--------------|----------------|----------|
| Dosya    | Düzen Görünüm Sil      | k Kullanıları Araçlar Va | ardim               |                 |                   |              |               |         |              |                | <b>R</b> |
| Ger 🜔    | C:\WINDOWS\sy          | stem32\cmd.exe           |                     |                 | - 🗆 ×             |              |               |         |              |                |          |
| Adres .  | (c) Copyright          | SiemensVDO Automo        | tive AG             | KIBES Instal    | lation            |              |               |         |              |                | 🖌 🄁 Git  |
| Sist     |                        |                          |                     |                 |                   | 🤒 C          |               | 0       | <u>924</u>   |                |          |
| Dos      |                        |                          |                     |                 | FIG.03            | trace Yeni K | asör Rt_03_28 | KIBES_R | CONFIG.04    | ISFYZQVO       |          |
| 001      |                        |                          |                     |                 |                   |              |               |         |              |                |          |
| Diğ      |                        | Conm                     | unication-Interface |                 |                   |              |               |         |              |                |          |
| Ayı      |                        | COM                      | 2                   |                 |                   |              |               |         |              |                |          |
| Sis      |                        |                          |                     |                 |                   |              |               |         |              |                |          |
| Dos      |                        |                          |                     |                 |                   |              |               |         |              |                |          |
| Boş      |                        |                          |                     |                 |                   |              |               |         |              |                |          |
| Top      |                        |                          |                     |                 |                   |              |               |         |              |                |          |
|          | <ctrl-x> quit</ctrl-x> |                          |                     |                 |                   |              |               |         |              |                |          |
|          |                        |                          |                     |                 |                   |              |               |         |              |                |          |
|          |                        |                          |                     |                 |                   |              |               |         |              |                |          |
|          |                        |                          |                     |                 |                   |              |               |         |              |                |          |
|          |                        |                          |                     |                 |                   |              |               |         |              |                |          |
|          |                        |                          |                     |                 |                   |              |               |         |              |                |          |
|          |                        |                          |                     |                 |                   |              |               |         |              |                |          |
|          |                        |                          |                     |                 |                   |              |               |         |              |                |          |
|          |                        |                          |                     |                 |                   |              |               |         |              |                |          |
|          |                        |                          |                     |                 |                   |              |               |         |              |                |          |
|          |                        |                          |                     |                 |                   |              |               |         |              |                |          |
|          |                        |                          |                     |                 |                   |              |               |         |              |                |          |
|          |                        |                          |                     |                 |                   |              |               |         |              |                |          |
| 13 nesne | (ayrıca 10 gizli)      |                          |                     |                 |                   |              |               | 2       | 2,58 KB      | 😼 Bilgisayarım |          |
| 🦺 B      | aşlat 🚽 🥭 😋            | 🖳 💋 🕑                    | 🥪 Sistem (C:)       | 🦉 adsız - Paint | C:\WINDOWS\syste. |              |               | M       | lasaüstü 👋 🄇 | ) S 🕺 🔥 🔥      | 3 10:02  |

Select COM1 and press enter again

| ൙ Sistem (C:)             |                                                             |                                                            |                 |                  |                 |          |                    |                         | ΒX      |
|---------------------------|-------------------------------------------------------------|------------------------------------------------------------|-----------------|------------------|-----------------|----------|--------------------|-------------------------|---------|
|                           | WS\system32\cmd.exe                                         |                                                            | -               |                  |                 |          |                    |                         | <b></b> |
| G (c) Copyri              | ght SiemensVDO Automotiv                                    | e AG                                                       | KIBES Installat | tion             |                 |          |                    |                         |         |
| Adr                       |                                                             |                                                            |                 |                  |                 |          | 57 57 55 - 0.44    | <b>~</b>                | 🔰 Git   |
| 1                         |                                                             |                                                            |                 | CONFIG.03 tr     | ace Yeni Klasör | 03_28 CC | DNFIG.04 CONFIG.05 | ISFYZQVO KIBES_         | R       |
|                           | The KIBES Installation<br>To start the program t<br>Press a | is completed.<br>ype KS and strike the<br>key to continue. | ENTER key.      |                  |                 |          |                    |                         |         |
| - <ctrl-x></ctrl-x>       | quit                                                        |                                                            |                 |                  |                 |          |                    |                         |         |
|                           |                                                             |                                                            |                 |                  |                 |          |                    |                         |         |
|                           |                                                             |                                                            |                 |                  |                 |          |                    |                         |         |
|                           |                                                             |                                                            |                 |                  |                 |          |                    |                         |         |
|                           |                                                             |                                                            |                 |                  |                 |          |                    |                         |         |
|                           |                                                             |                                                            |                 |                  |                 |          |                    |                         |         |
| 15 nesne (ayrıca 10 gizli | )                                                           |                                                            |                 |                  |                 |          | 2,63 KB            | 🚽 Bilgisayarım          |         |
|                           | i 🖉 🔛 💋 🕑                                                   | 🥪 Sistem (C:)                                              | 🦉 adsız - Paint | C:\WINDOWS\syste |                 |          | Masaüstü 🌺         | @\$ <b>\$\$</b> \$\$@\$ | 10:04   |

| Sistem (C:)                |                            |                      |                 |                 |          |             |          |           |              |             |           |
|----------------------------|----------------------------|----------------------|-----------------|-----------------|----------|-------------|----------|-----------|--------------|-------------|-----------|
| Do C:\WINDOWS\system       | n32\cmd.exe                |                      |                 | - 🗆 ×           |          |             |          |           |              |             | <b></b>   |
| G (c) Copyright Sie        | mensVDO Automotiv          | e AG                 | KIBES Install   | ation           |          |             |          |           |              |             |           |
| Adr                        |                            |                      |                 |                 | <b>E</b> | 6           | 60       |           |              | 60          | 🕑 🛃 Git   |
|                            |                            |                      |                 |                 | 3        | Vani Marsa  | DL 03 00 |           |              | TEENZONO    |           |
|                            |                            |                      |                 | LONPIG.03       | trace    | Yeni Kiasor | R(_03_20 | CONFIG.04 | CONFIG.05    | 15F12QVO    | KIDED_K   |
|                            | Please remember<br>Press a | to reboot your compu | iter.           |                 |          |             |          |           |              |             |           |
| Ľ                          |                            |                      |                 |                 |          |             |          |           |              |             |           |
|                            |                            |                      |                 |                 |          |             |          |           |              |             |           |
|                            |                            |                      |                 |                 |          |             |          |           |              |             |           |
|                            |                            |                      |                 |                 |          |             |          |           |              |             |           |
| <ctrl-x> quit</ctrl-x>     |                            |                      |                 |                 |          |             |          |           |              |             |           |
|                            |                            |                      |                 |                 |          |             |          |           |              |             |           |
|                            |                            |                      |                 |                 |          |             |          |           |              |             |           |
|                            |                            |                      |                 |                 |          |             |          |           |              |             |           |
|                            |                            |                      |                 |                 |          |             |          |           |              |             |           |
|                            |                            |                      |                 |                 |          |             |          |           |              |             |           |
|                            |                            |                      |                 |                 |          |             |          |           |              |             |           |
|                            |                            |                      |                 |                 |          |             |          |           |              |             |           |
|                            |                            |                      |                 |                 |          |             |          |           |              |             |           |
|                            |                            |                      |                 |                 |          |             |          |           |              |             |           |
|                            |                            |                      |                 |                 |          |             |          |           |              |             |           |
|                            |                            |                      |                 |                 |          |             |          |           |              |             |           |
|                            |                            |                      |                 |                 |          |             |          |           |              |             |           |
| 15 pecpe (avrica 10 gipli) |                            |                      |                 |                 |          |             |          |           | 2.63 KB      | Bilgicauser |           |
| Pu Baslat                  | <b>.</b> 💋 🕑               | Sistem (C:)          | 🧃 adsız - Paint | C:\WINDOWS\syst | e        |             | -        |           | Masaüstü » ( |             | 3 (10:05) |

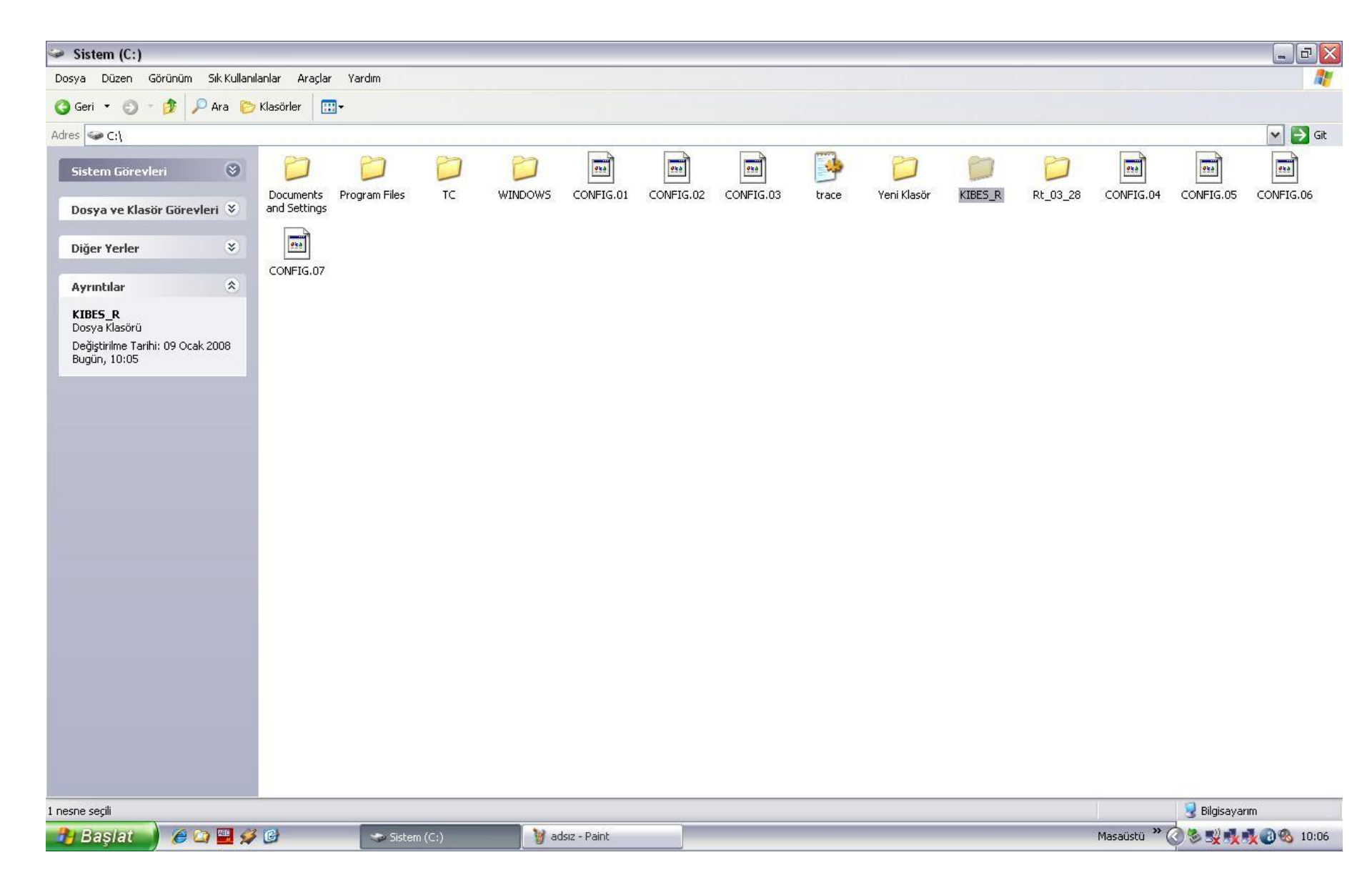

After the installation, the next program that is named DosEnaRt6\_1, must be installed. This program is installed to make Kibes enable for Windows NT, 2000 and XP

| 🔁 DosEnaRt6_1                                                          |                                   |                                  |                 |              | _ 0 🛛           |
|------------------------------------------------------------------------|-----------------------------------|----------------------------------|-----------------|--------------|-----------------|
| Dosya Düzen Görünüm Sık Kullanılanlar Araçlar                          | Yardım                            |                                  |                 |              | A.              |
| 🔇 Geri 🔹 👩 🔹 🏂 🔎 Ara 🌔 Klasörler 🛛 🖽 🗸                                 |                                   |                                  |                 |              |                 |
| Adres 🗁 C:\Documents and Settings\Serpil\Desktop\DosEn                 | naRt6_1                           |                                  |                 |              | 🔽 ラ Git         |
| Dosya ve Klasör Görevleri 🔌 🧾                                          |                                   |                                  |                 |              |                 |
| Diğer Yerler 😵                                                         | readme KS K.                      | o_RT Kaoso Kseti                 | ир каозь.ан     |              |                 |
| Ayrıntılar                                                             |                                   |                                  |                 |              |                 |
| <b>ksetup</b><br>Uygulama                                              |                                   |                                  |                 |              |                 |
| Değiştirilme Tarihi: 18 Eylül 2002<br>Çarşamba, 06:03<br>Boyut: 316 KB |                                   |                                  |                 |              |                 |
|                                                                        |                                   |                                  |                 |              |                 |
|                                                                        |                                   |                                  |                 |              |                 |
|                                                                        |                                   |                                  |                 |              |                 |
|                                                                        |                                   |                                  |                 |              |                 |
|                                                                        |                                   |                                  |                 |              |                 |
|                                                                        |                                   |                                  |                 |              |                 |
|                                                                        |                                   |                                  |                 |              |                 |
|                                                                        |                                   |                                  |                 |              |                 |
|                                                                        |                                   |                                  |                 |              |                 |
|                                                                        |                                   |                                  |                 |              |                 |
|                                                                        |                                   |                                  |                 |              |                 |
|                                                                        |                                   |                                  |                 |              |                 |
|                                                                        |                                   |                                  |                 |              |                 |
| Açıklama: Kithara Runtime Setup application Şirket: Kithara So         | ftware Dosya sürümü: 6.0.3.3 Oluş | turulma Tarihi: 14.12.2007 16:46 |                 | 316 KB       | 🚽 Bilgisayarım  |
| 🤔 Başlat 🚽 🏾 🖉 🔛 💋                                                     | 」 🕞 readme - Not Defteri          | DosEnaRt6_1                      | i adsız - Paint | Masaüstü » 🤄 | 🗞 🕵 🕵 🧶 🕲 16:50 |

### Firstly, open DosEnaRt6\_1

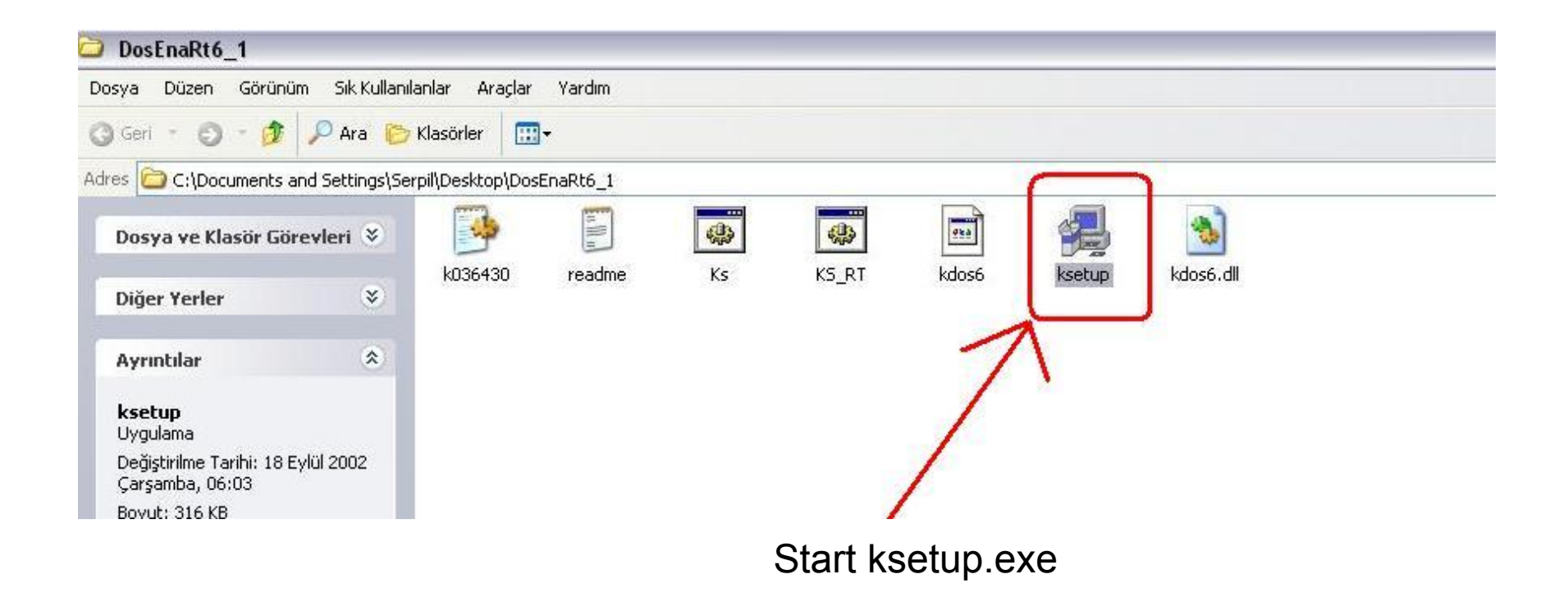

| 😂 DosEnaRt6_1                                           |                    |                  |                 |           |        |                |      |          | _ 0 🛛        |
|---------------------------------------------------------|--------------------|------------------|-----------------|-----------|--------|----------------|------|----------|--------------|
| Dosya Düzen Görünüm Sık Kullan                          | ılanlar Araçlar    | Yardım           |                 |           |        |                |      |          | A.           |
| 🔇 Geri 🕤 🕤 🔺 🤌 Ara 🜔                                    | Klasörler 🔛        | •                |                 |           |        |                |      |          |              |
| Adres 🗁 C:\Documents and Settings\Se                    | erpil\Desktop\Dosl | EnaRt6_1         |                 |           |        |                |      |          | 🖌 🋃 Git      |
| Dosya ve Klasör Görevleri ≷                             | <b>1</b> 036430    |                  |                 | e pr      |        |                |      |          |              |
| Diğer Yerler 😵                                          | N030430            | reaume           | 1.5             |           | o iseu |                |      |          |              |
| Ayrıntılar                                              |                    |                  |                 |           |        |                |      |          |              |
| <b>KS_RT</b><br>MS-DOS Toplu İş Dosyası                 |                    |                  |                 |           |        |                |      |          |              |
| Değiştirilme Tarihi: 30 Temmuz<br>2001 Pazartesi, 10:51 |                    |                  |                 |           |        |                |      |          |              |
| Boyut: 279 bayt                                         |                    |                  |                 |           |        |                |      |          |              |
|                                                         |                    |                  |                 |           |        |                |      |          |              |
|                                                         |                    |                  |                 |           |        |                |      |          |              |
|                                                         |                    |                  |                 |           |        |                |      |          |              |
|                                                         |                    |                  |                 |           |        |                |      |          |              |
|                                                         |                    |                  |                 |           |        |                |      |          |              |
|                                                         |                    |                  |                 |           |        |                |      |          |              |
|                                                         |                    |                  |                 |           |        |                |      |          |              |
|                                                         |                    |                  |                 |           |        |                |      |          |              |
|                                                         |                    |                  |                 |           |        |                |      |          |              |
|                                                         |                    |                  |                 |           |        |                |      |          |              |
|                                                         |                    |                  |                 |           |        |                |      |          |              |
|                                                         |                    |                  |                 |           |        |                |      |          |              |
|                                                         |                    |                  |                 |           |        |                |      |          |              |
| The MC DOC Table is Descended "                         | T                  | 1.10.51.5        | 70 L L          |           |        |                | <br> | 070 h t  | anti-        |
| Tur: MS-DOS Toplu Iş Dosyası Değiştirilme               | Tarini: 30.07.200  | 1 10:51 Boyut: 2 | :/9 Dayt        | Deste and |        | Madera - Daipt | <br> | Z/9 bayt | Bilgisayarim |
| 🗾 Daşlat 🚽 🖉 🖬 🖬 🛠                                      | 10                 | j readm          | ie - Nuc Derten | DosenaRt6 | 1      | ausiz - Paint  |      | Masaustu |              |

## Choose KS\_RT.bat file

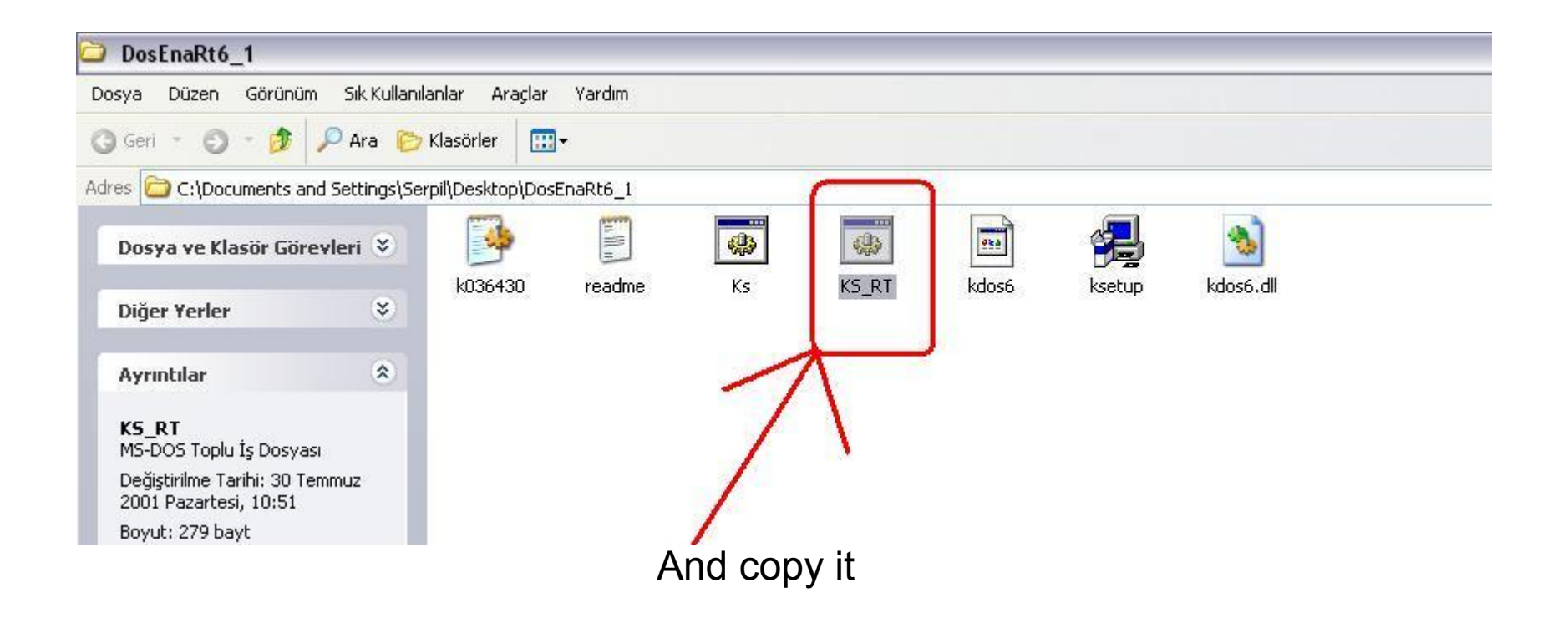

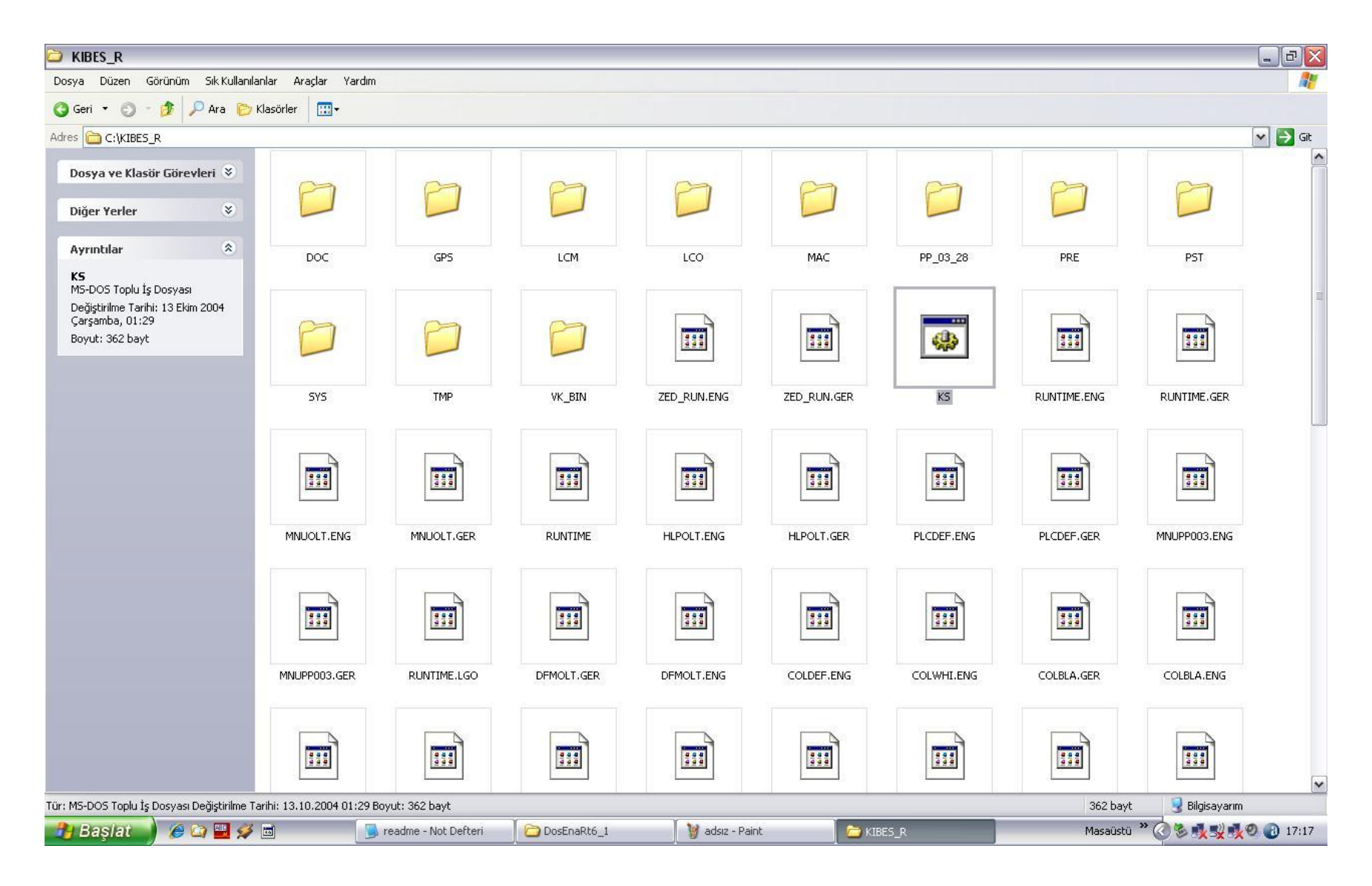

Then open KIBES\_R file (C:\KIBES\_R). (Before, we have installed this file at your computer).

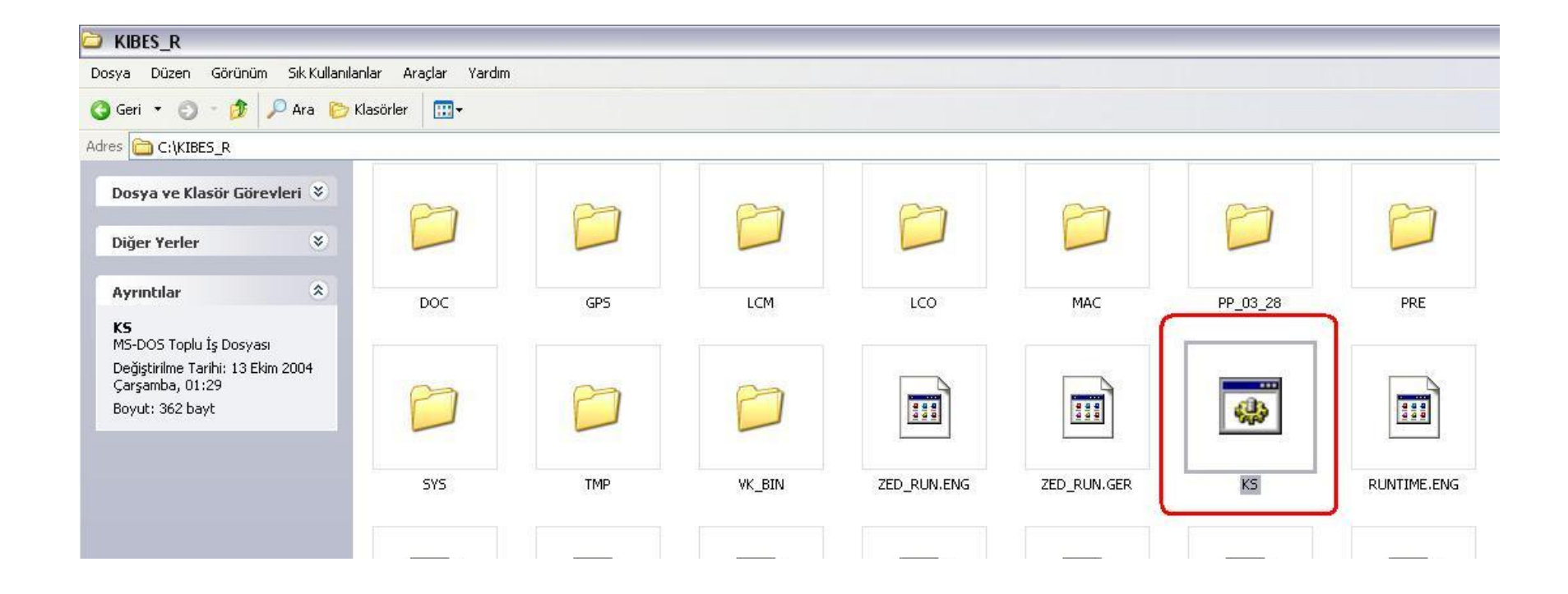

#### Choose KS.bat file

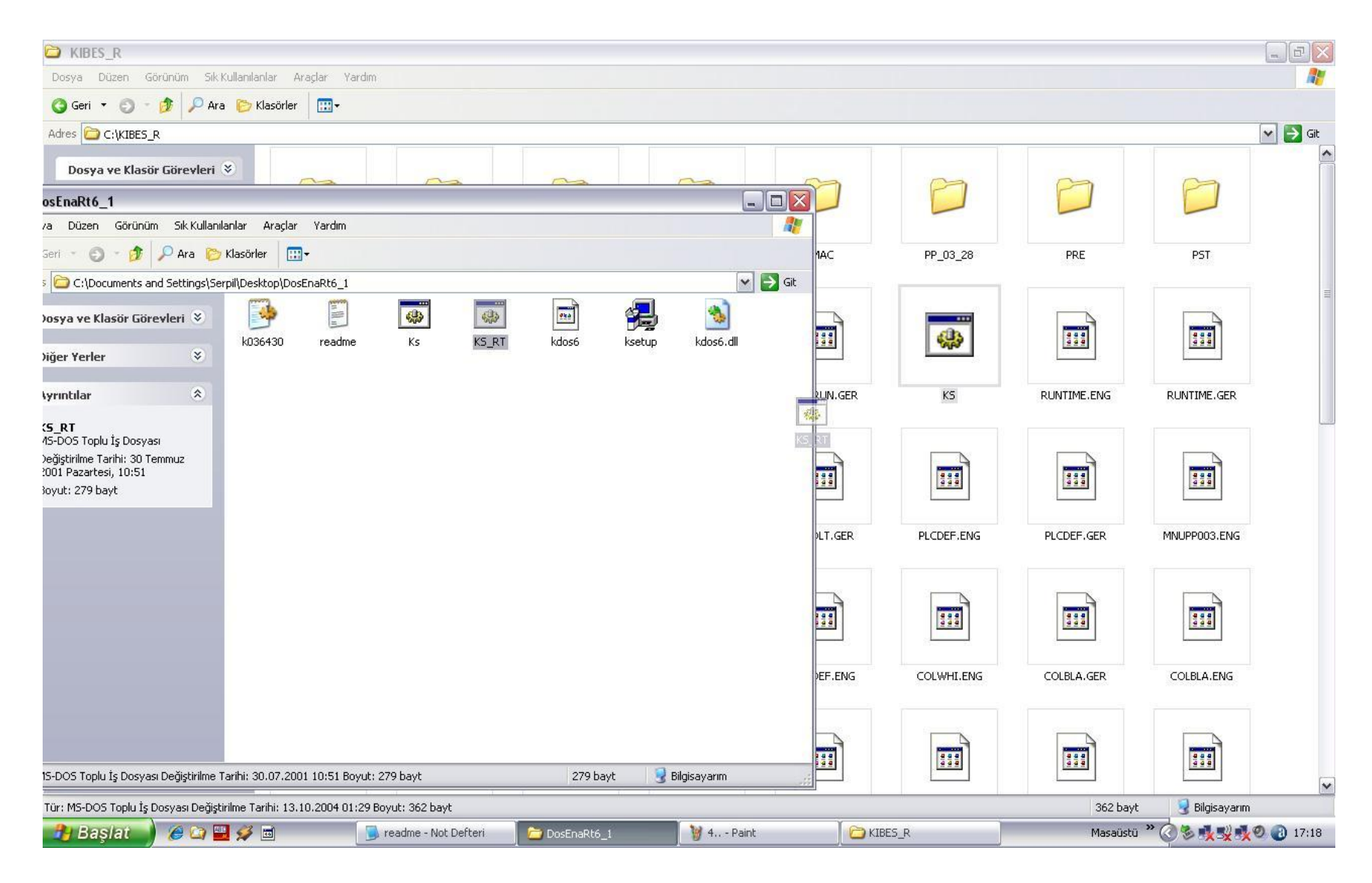

Then substitute KS.bat with delivered KS\_RT.bat

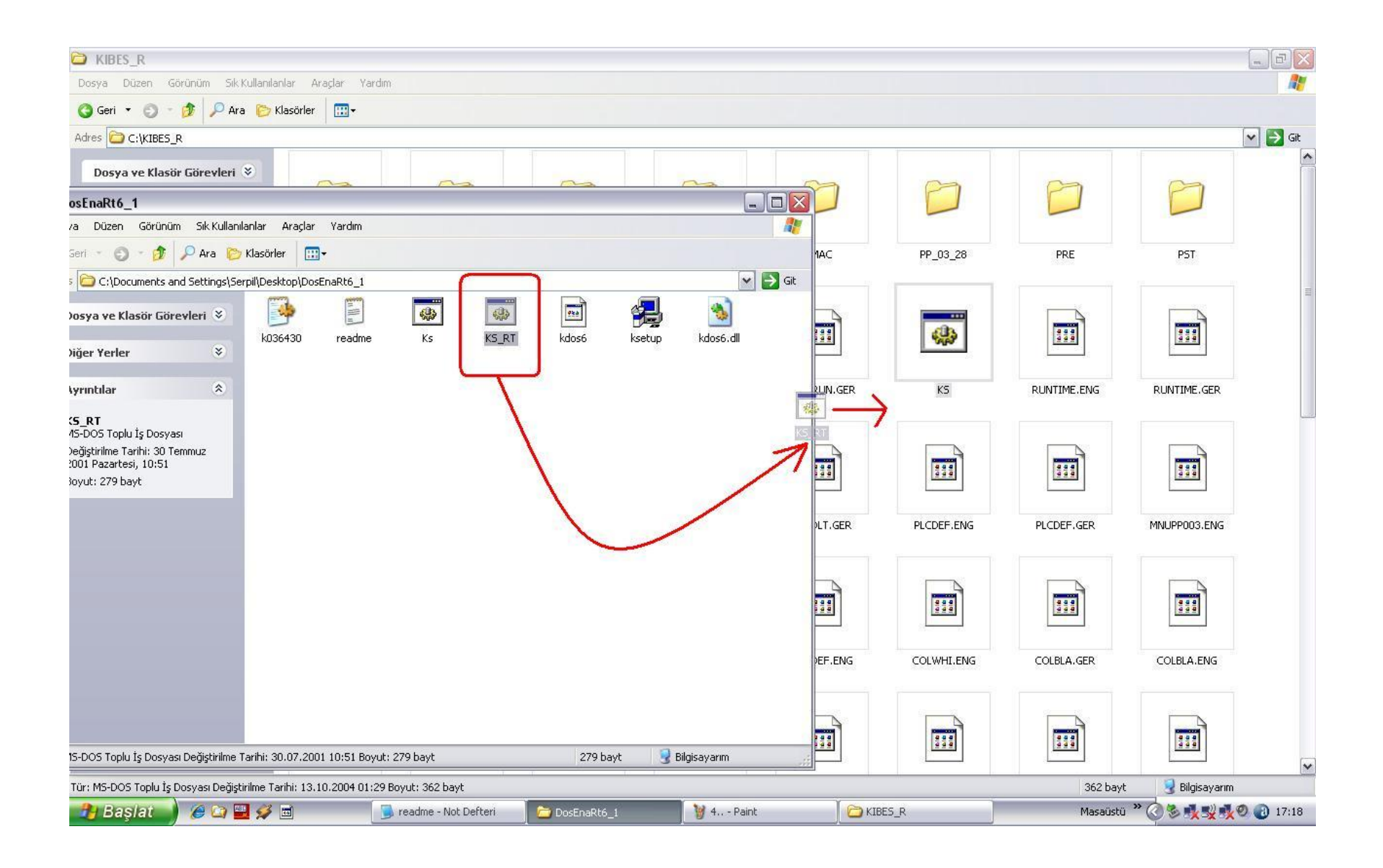

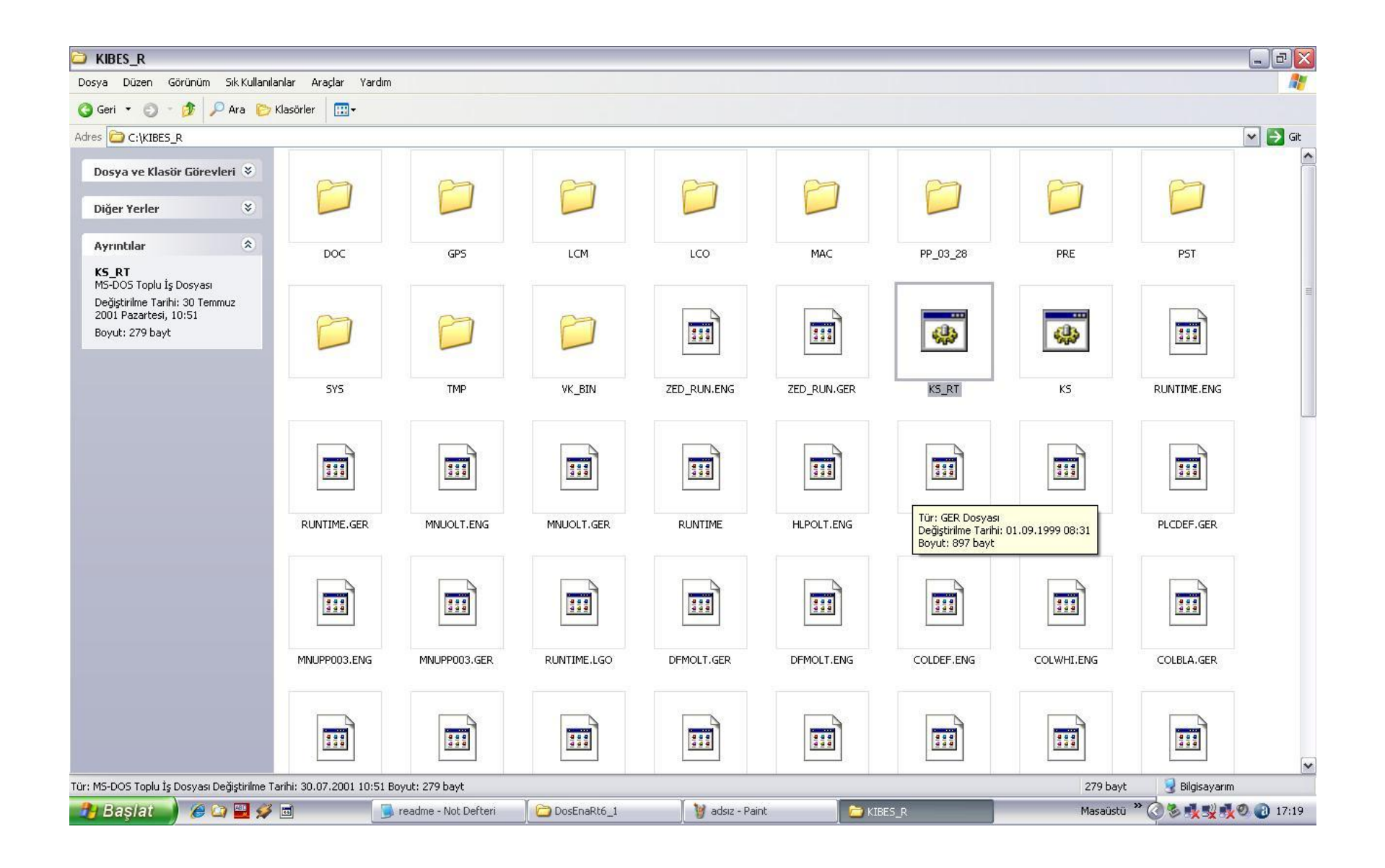

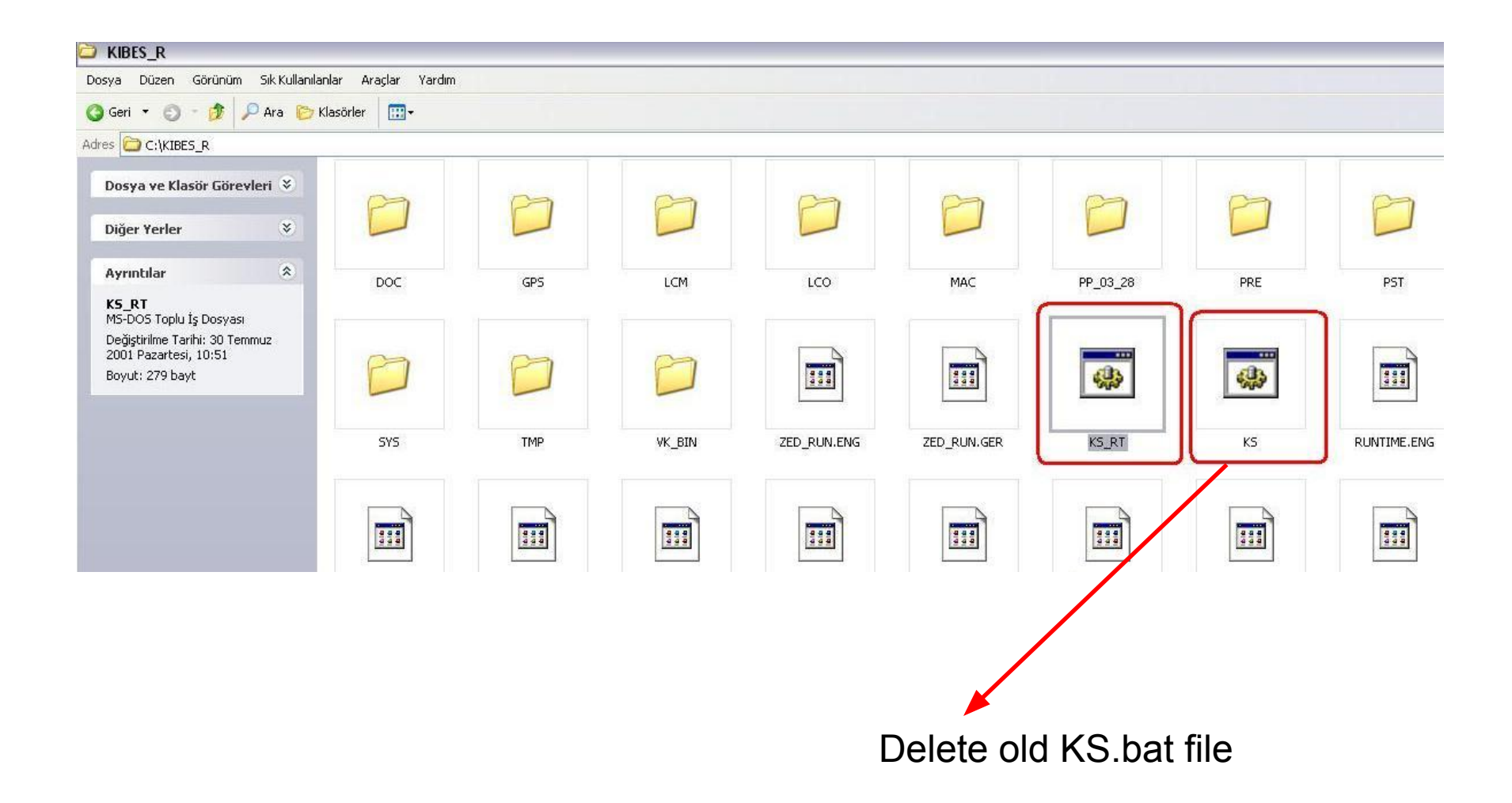

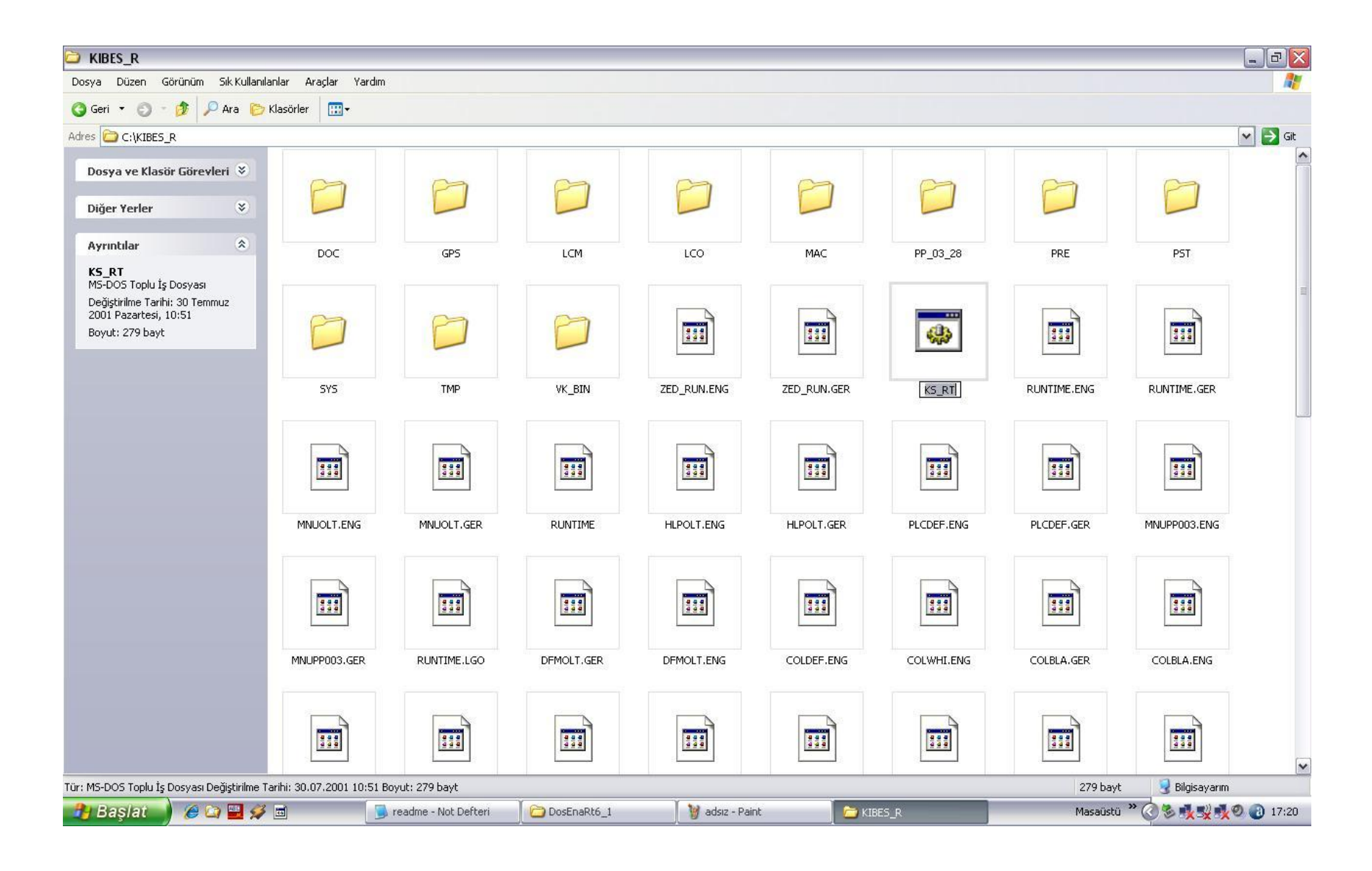

#### And rename KS\_RT to KS

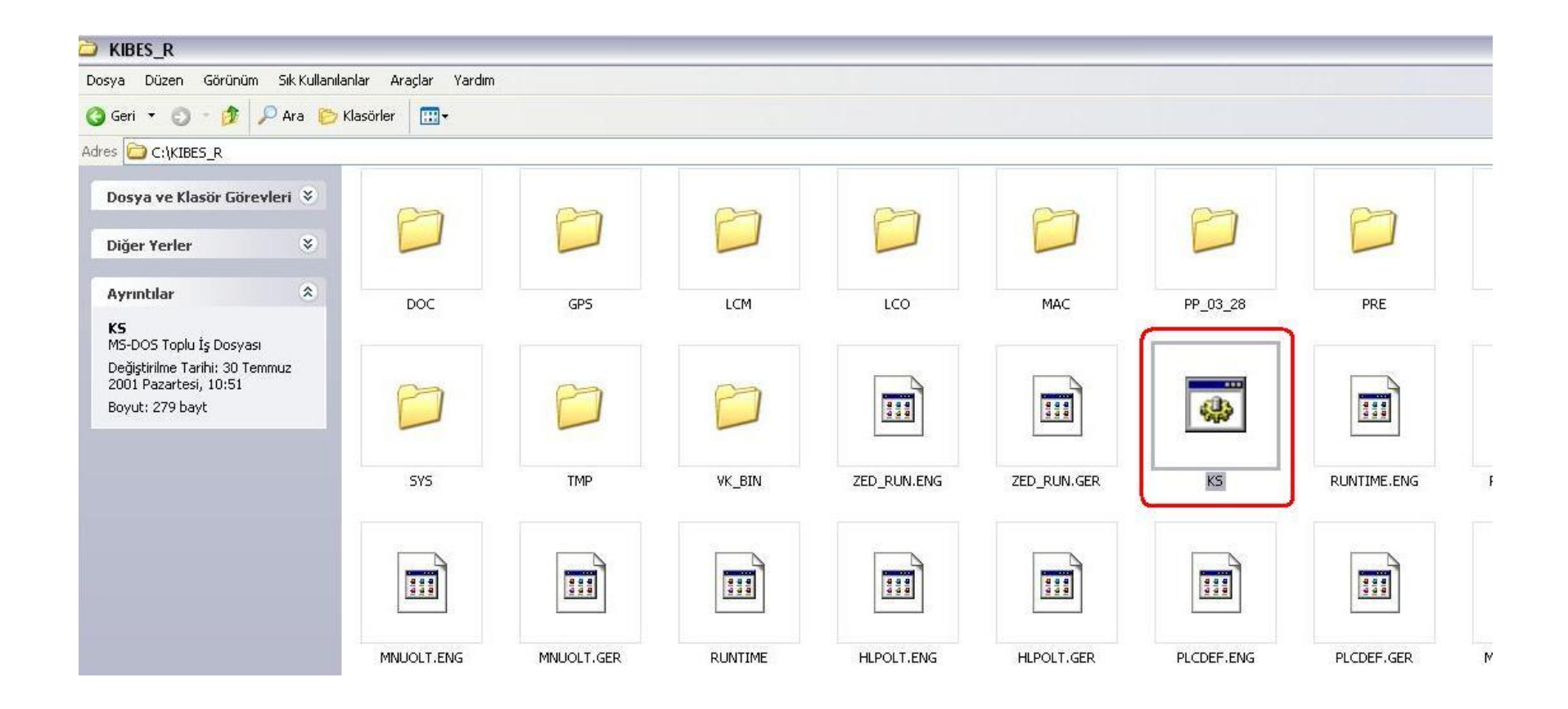

Now, Kibes Run Time program will work effectively.